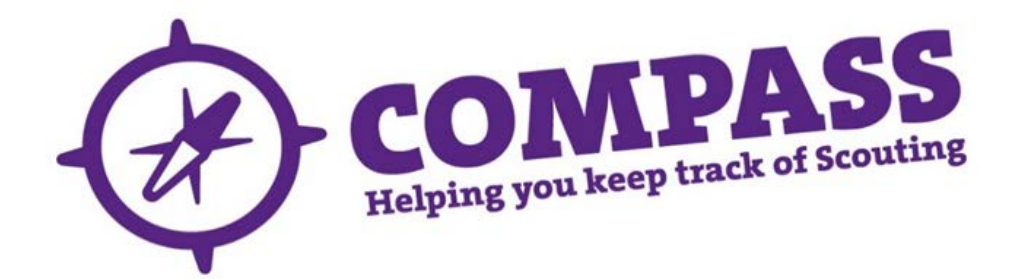

## User guide: how to navigate 'My Scouting'

Roles: All.

**Process overview:** This user guide will help to you navigate through 'My Scouting' on Compass. The example below shows the access a Group level member would have. The same method applies to District and Counties, though they will have more options available to view.

## Process: how to navigate 'My Scouting'

1 Click on the 'My Scouting' heading towards the top of the homepage.

| COMPASS                    | My Roles: Group Administrator                            |  | Welcome Back, <u>Jon</u> |  |
|----------------------------|----------------------------------------------------------|--|--------------------------|--|
|                            | My Scouting Events Joining Training Messaging My Profile |  | <b>् ‡ा ७</b>            |  |
| <b>↓My Messages</b>        |                                                          |  | Q                        |  |
| Search Content             | · · · · · · · · · · · · · · · · · · ·                    |  | Sort By Priority •       |  |
| Filter Message Type        | •                                                        |  |                          |  |
| All Message Types [381]    |                                                          |  |                          |  |
| Alert [381]                |                                                          |  |                          |  |
| Administration [0]         |                                                          |  |                          |  |
| News [0]                   |                                                          |  |                          |  |
| Task [0]                   |                                                          |  |                          |  |
| Show All Archived Messages |                                                          |  |                          |  |

2 This will take you through to your Group. To view the members in your Group, click on the blue number underneath the heading 'Members'. This will show you all the adult members with a Group level role (eg Group Scout Leader, Group Chairman, Group Occasional Helpers).

| COMPASS                 | My Roles: Group Administrator                            |      | •       | Welcome Back, Jos |
|-------------------------|----------------------------------------------------------|------|---------|-------------------|
| w contraction           | My Scouling Events Joining Training Messaging My Profile |      |         | 900 C             |
| My Scouting : Group - 3 | rd Gidea Park (St Michaels)                              |      |         |                   |
| →Organisation - The     | Scout Association                                        |      |         |                   |
| Country - England       |                                                          |      |         |                   |
| →Region - Greater Le    | ondon                                                    |      |         |                   |
| →County - Gt. Londo     | n North East                                             |      |         |                   |
| District - Romford      |                                                          |      |         |                   |
| ↓Group - 3rd Gidea      | Park (St Michaels)                                       |      |         |                   |
| Name                    | Address                                                  | Туре | Members | Options           |
| T                       |                                                          |      |         |                   |

→Group Sections

**3** To view the record of a specific member, click on their membership number or name.

| COMPASS                                                   | My Roles: Group Administrator  |                            | •        | Welcome Back, Jo  |
|-----------------------------------------------------------|--------------------------------|----------------------------|----------|-------------------|
|                                                           | My Scouting Events Joining Tra | ining Messaging My Profile |          | Q. 🕸 🛈 🖒          |
| Search Results (28                                        | Records Found)                 |                            |          |                   |
| Group - 3rd Gidea Par                                     | k (St Michaels)                |                            |          |                   |
| You searched for:                                         |                                |                            |          |                   |
| Search Type: Scouting Membe<br>Location: 3rd Gidea Park ( | rs At location<br>St Michaels) |                            |          |                   |
| ✓ YNo YName                                               |                                | ∀Address                   | Y Ro     | le                |
| 00991922 Abby                                             |                                | Close                      | Group    | Occasional Helper |
| 00803648 Angela                                           |                                | Avenue                     | Group    | Occasional Helper |
| 00259438 Angela                                           |                                | Road Gidea Park            | Group    | Scout Leader      |
| 2 00867106 Anthony                                        |                                | Close                      | Group    | Occasional Helper |
| 202946 Ashley                                             |                                | Avenue                     | No full  | roles             |
| Carole                                                    |                                | Road                       | Group    | Occasional Helper |
| 00884375 Chloe                                            |                                | Avenue                     | Group    | Occasional Helper |
| 00811041 Claire                                           |                                | Avenue                     | Group    | Occasional Helper |
| 00867098 Clarissa                                         |                                | Avenue                     | Group    | Occasional Helper |
| ✓ 00883528 Dawn                                           |                                | Way                        | Group    | Occasional Helper |
| 00927099 Eleanor                                          |                                | Avenue                     | Group    | Occasional Helper |
| 00220076 Geoffrey                                         |                                | Road                       | District | . Chairman        |
| 00434874 Geoffrey                                         |                                | Avenue                     | Group    | Occasional Helper |
| <u>00800832</u> Glenn                                     |                                | Road                       | Group    | Occasional Helper |
| ✓ 00991919 Grace                                          |                                |                            | Group    | Occasional Helper |
| 2 00858091 Hendrik                                        |                                | Road                       | Group    | Occasional Helper |
| 00517841 James                                            |                                | Road                       | Group    | Occasional Helper |
| ✓ 00991939 James                                          |                                |                            | Group    | Occasional Helper |
| ✓ 00903087 Jane                                           |                                | Street                     | Group    | Occasional Helper |
| ✓ 00982088 Jane                                           |                                | Road                       | Group    | Occasional Helper |

4 To view your Section Leaders, return to the 'My Scouting' page by clicking on the Group name.

| (D) col                             | My Roles: Group Adm                                        | inistrator                            | • Welcome Back, Jon     |
|-------------------------------------|------------------------------------------------------------|---------------------------------------|-------------------------|
| U.                                  | My Scouting Events                                         | Joining Training Messaging My Profile | ¢، ف                    |
| Search Re                           | sults (28 Records Found)                                   |                                       |                         |
| Group - 3rd                         | Gidea Park (St Michaels)                                   |                                       |                         |
| You searched                        | for:                                                       |                                       |                         |
| Search Type: So<br>Location: 3r     | couting Members At location<br>of Gidea Park (St Michaels) |                                       |                         |
| V YNo                               | ₹Name                                                      | ∀Address                              | ₹Role                   |
| <u>00991922</u>                     | Abby                                                       | Close                                 | Group Occasional Helper |
| <u>00803648</u>                     | Angela                                                     | Avenue                                | Group Occasional Helper |
| 00259438                            | Angela                                                     | Road Gidea Park                       | Group Scout Leader      |
| 00867106                            | Anthony                                                    | Close                                 | Group Occasional Helper |
| 10202946                            | Ashley                                                     | Avenue                                | No full roles           |
| <u>00800692</u>                     | Carole                                                     | Road                                  | Group Occasional Helper |
| 00884375                            | Chloe                                                      | Avenue                                | Group Occasional Helper |
| <u>00811041</u>                     | Claire                                                     | Avenue                                | Group Occasional Helper |
| <ul> <li><u>00867098</u></li> </ul> | Clarissa                                                   | Avenue                                | Group Occasional Helper |
| <ul> <li><u>00883528</u></li> </ul> | Dawn                                                       | Way                                   | Group Occasional Helper |
| <ul> <li><u>00927099</u></li> </ul> | Eleanor                                                    | Avenue                                | Group Occasional Helper |
| <ul> <li><u>00220076</u></li> </ul> | Geoffrey                                                   | Road                                  | District Chairman       |
| <u>00434874</u>                     | Geoffrey.                                                  | Avenue                                | Group Occasional Helper |
| <u>00800832</u>                     | Glenn                                                      | Road                                  | Group Occasional Helper |
| <ul> <li><u>00991919</u></li> </ul> | Grace                                                      |                                       | Group Occasional Helper |
| <u>00858091</u>                     | Hendrik                                                    | Road                                  | Group Occasional Helper |
| <u>00517841</u>                     | James                                                      | Road                                  | Group Occasional Helper |
| <ul> <li><u>00991939</u></li> </ul> | James                                                      |                                       | Group Occasional Helper |
| <u>00903087</u>                     | Jane                                                       | Street                                | Group Occasional Helper |
| ✓ 00982088                          | Jane                                                       | Road                                  | Group Occasional Helper |

5 To view the sections within the Group, click on the arrow next to 'Group sections'.

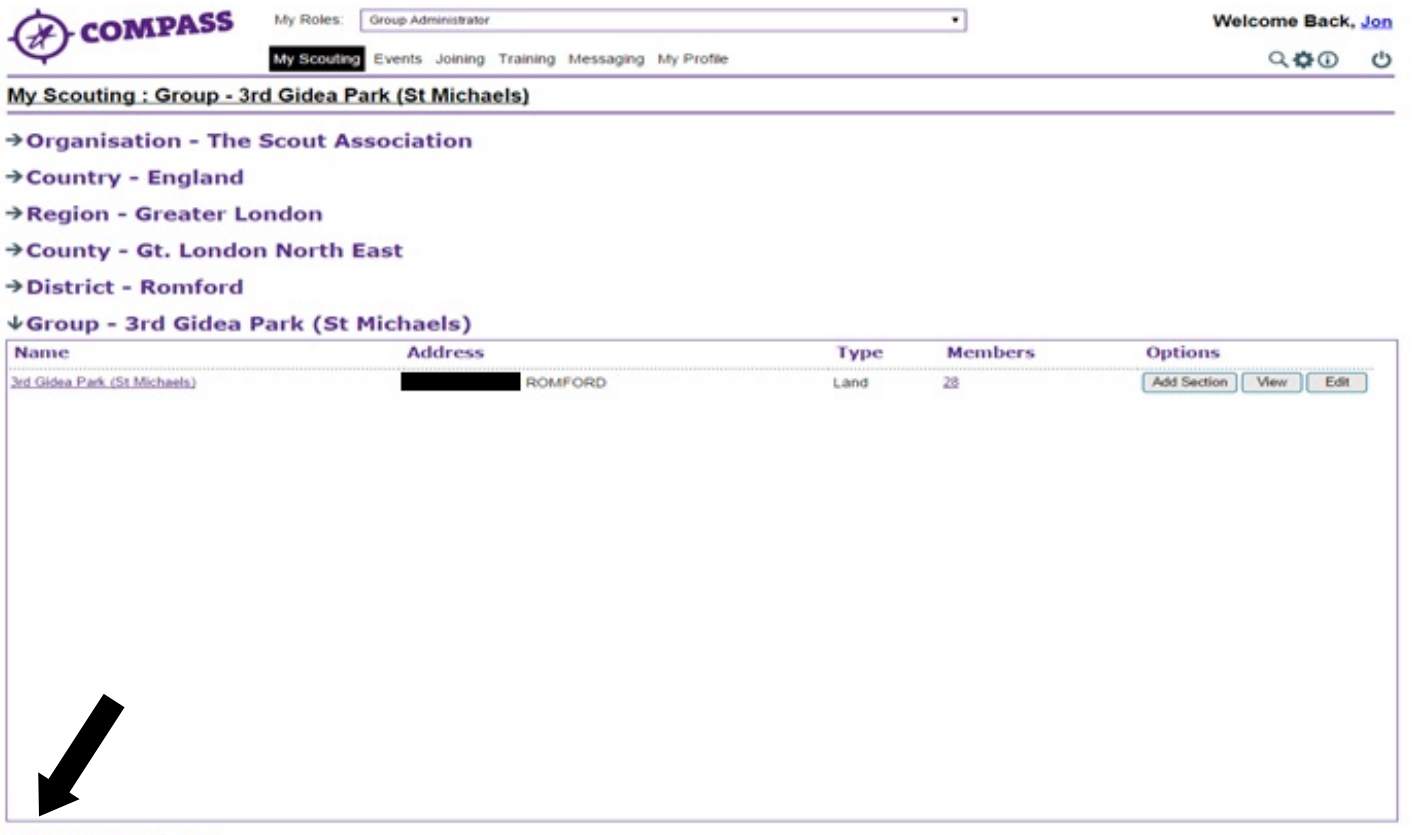

→Group Sections

6 To view the adult members connected to a section, click on the number below the section's 'Members' heading.

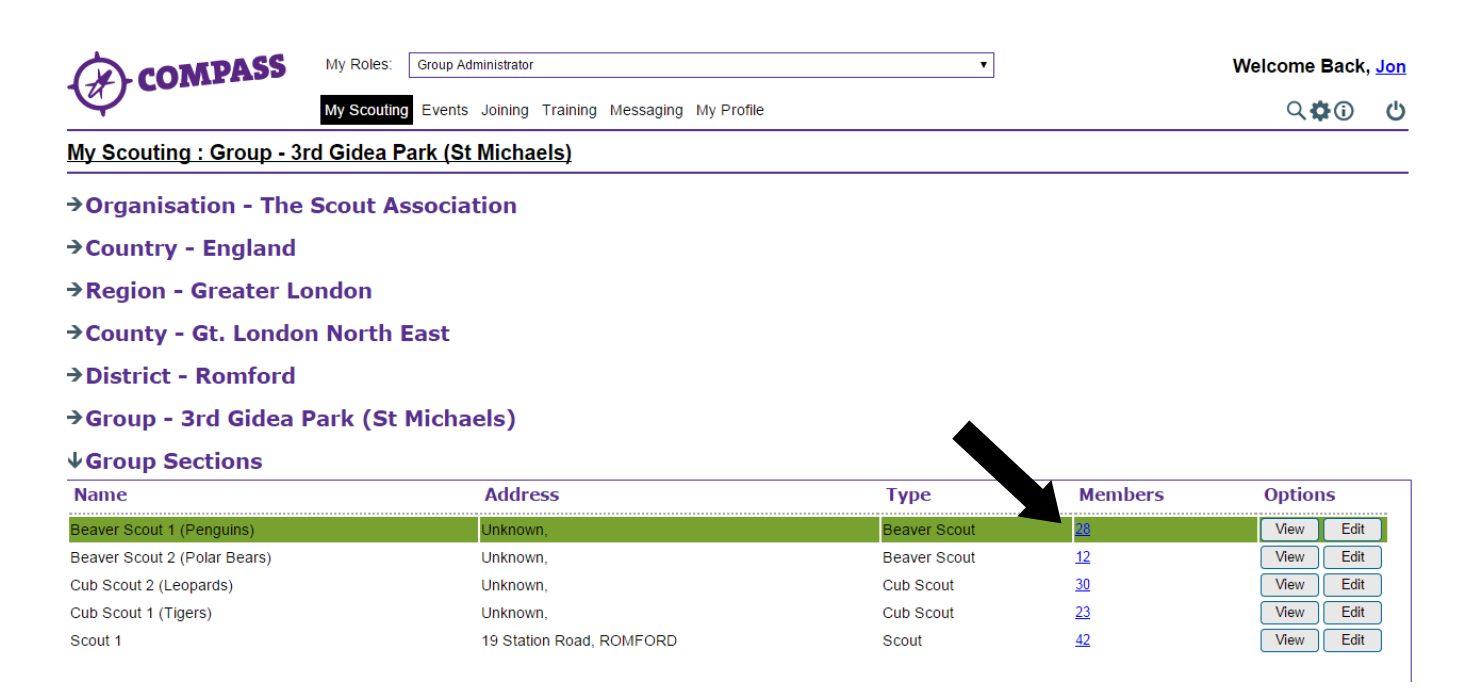

7 This will bring up the list of all members within this section. Click on a name or membership to open that record.

| COMPASS My Re |                                    | PASS                              | My Roles: Group Admin              | nistrator | ۲                                      | Welcome Back, |
|---------------|------------------------------------|-----------------------------------|------------------------------------|-----------|----------------------------------------|---------------|
|               |                                    | My Scouting Events J              | oining Training Messaging My Profi | le        | Q. 🛱 🛈                                 |               |
| Se            | earch Resu                         | Its (28 Rec                       | ords Found)                        |           |                                        |               |
| Se            | ction - Beav                       | er Scout 1 (                      | Penguins)                          |           |                                        |               |
| You           | u searched for                     | :                                 |                                    |           |                                        |               |
| Sea           | arch Type: Scouti<br>cation: Beave | ing Members At<br>r Scout 1 (Peng | location<br>uins)                  |           |                                        |               |
| 1             | YNO                                | <b>∀Name</b>                      |                                    | ∀Address  | Y Role                                 |               |
|               | <u>11369371</u>                    | Adam                              |                                    | Avenue    | Beaver Scout                           |               |
| •             | 11369372                           | Alexander                         |                                    | Road      | Beaver Scout                           |               |
| 1             | 11369373                           | Alexander                         |                                    |           | Beaver Scout                           |               |
| 1             | 11369374                           | Andrew                            |                                    | Avenue    | Beaver Scout                           |               |
| 1             | 11369375                           | Antonio                           |                                    | Avenue    | Beaver Scout                           |               |
| 1             | 11369376                           | Calum                             |                                    | Avenue    | Beaver Scout                           |               |
| 1             | <u>11369377</u>                    | Chloe                             |                                    | Avenue    | Beaver Scout                           |               |
| •             | 11369378                           | Christopher                       |                                    | Drive     | Beaver Scout                           |               |
| 1             | 00375827                           | Elaine                            |                                    | Avenue    | Section Leader - Beaver Scouts         |               |
| 1             | 11369379                           | Ella                              |                                    | Avenue    | Beaver Scout                           |               |
| 1             | 11369380                           | Freya                             |                                    | Road      | Beaver Scout                           |               |
| 1             | 00861014                           | Georgia                           |                                    | Gardens   | No full roles                          |               |
| 1             | 11369381                           | Harry                             |                                    | Lane      | Beaver Scout                           |               |
| 1             | 11369382                           | Harry                             |                                    | Road      | Beaver Scout                           |               |
| 1             | 11369383                           | Hayden                            |                                    | Gardens   | Beaver Scout                           |               |
| 1             | 11369384                           | Jacob                             |                                    | Avenue    | Beaver Scout                           |               |
| 1             | 11369385                           | James                             |                                    | Avenue    | Beaver Scout                           |               |
| 1             | 11369386                           | Josh                              |                                    | Avenue    | Beaver Scout                           |               |
| 1             | 00245175                           | Lisa                              |                                    | Grange    | Assistant Section Leader - Beaver Scou | its           |
| 1             | 11369387                           | Louie                             |                                    | Road      | Beaver Scout                           |               |

8 You can sort the list of members by role by clicking on 'Role', and then filter the results by the type of role. Once you have selected how you want to filter the list, click on 'Apply filter'.

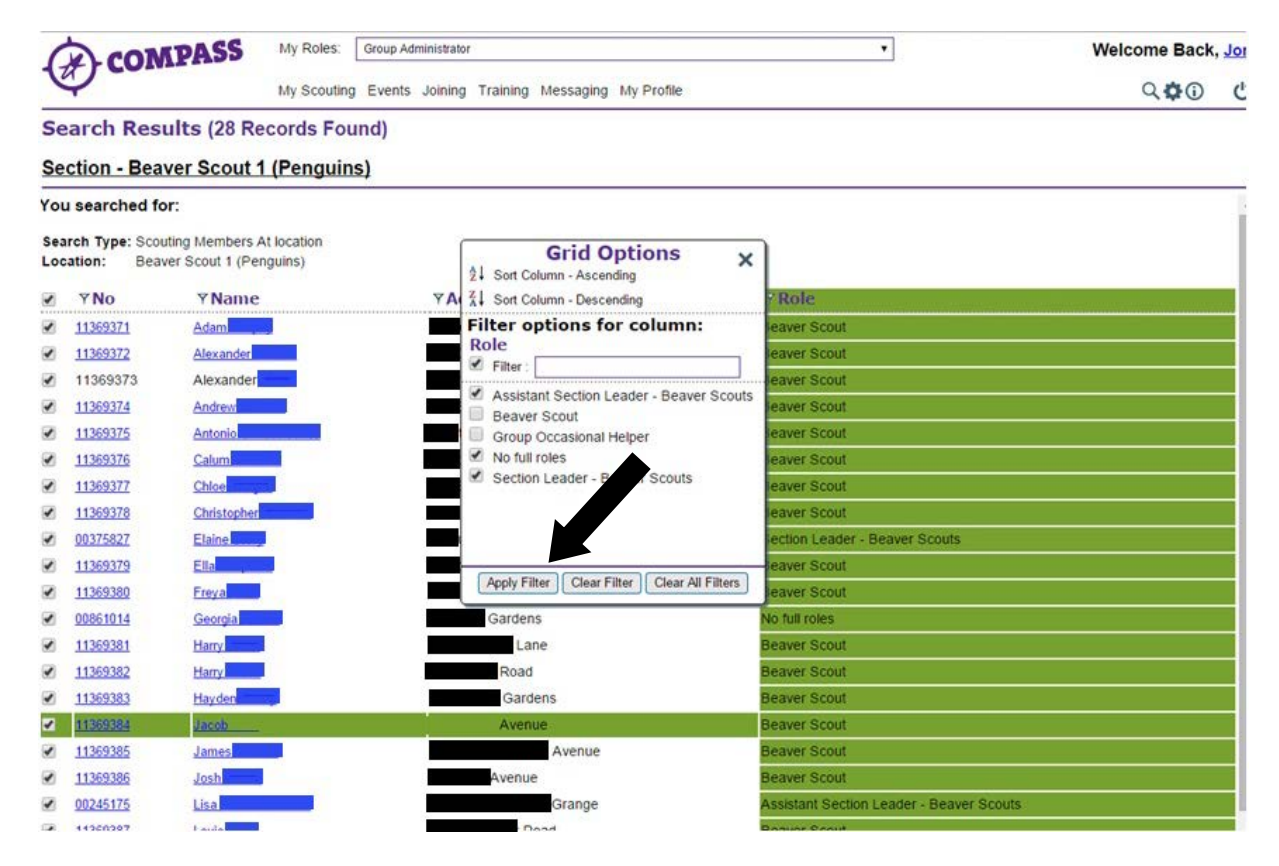

**9** The list will remove any members not included within the filter(s) from the list. To add them back to the list, repeat the above step, checking or unchecking the relevant filter boxes.

| C            | COM                                                                              | PASS My Roles:       | Group Administrator                    | ۲                                        | Welcome Back, <u>Jon</u> |  |  |  |
|--------------|----------------------------------------------------------------------------------|----------------------|----------------------------------------|------------------------------------------|--------------------------|--|--|--|
| V            |                                                                                  | My Scouting          | Events Joining Training Messaging My P | rofile                                   | <b>्षः</b> ()            |  |  |  |
| Sea          | arch Resul                                                                       | ts (28 Records Fou   | nd)                                    |                                          |                          |  |  |  |
| Sec          | tion - Beave                                                                     | er Scout 1 (Penguin  | <u>s)</u>                              |                                          |                          |  |  |  |
| You          | searched for:                                                                    |                      |                                        |                                          |                          |  |  |  |
| Sear<br>Loca | Search Type: Scouting Members At location<br>Location: Beaver Scout 1 (Penguins) |                      |                                        |                                          |                          |  |  |  |
|              | Y No                                                                             | ₹Name                | ∀Address                               | ▼Role                                    |                          |  |  |  |
|              | 00375827                                                                         | <u>Elaine Leary</u>  | 33 Tudor Avenue                        | Section Leader - Beaver Scouts           |                          |  |  |  |
|              | 00861014                                                                         | <u>Georgia Swann</u> | 8 Dudley Gardens                       | No full roles                            |                          |  |  |  |
|              | 00245175                                                                         | Lisa Caroline Ruxton | 6 Hale End Heaton Grange               | Assistant Section Leader - Beaver Scouts |                          |  |  |  |
|              | 00672650                                                                         | Nicole Jayne Coull   | 8 Dudley Gardens Harold Hill           | Assistant Section Leader - Beaver Scouts |                          |  |  |  |

**10** To return to the 'My Scouting' page and to the Group level to view the sections within the Group, click on the section name.